<u>在 Windows 以無線方式安裝及連接 PIXMA G4780 打印機</u> Installing PIXMA G4780 on Windows via WiFi connection

以下步驟及畫面僅供參考,實際操作畫面可能因裝置型號、系統或軟件版本而有所不同。 The following steps and screens are for reference only, and the actual operation screens may vary depending on the device model, system, or software version.

#### <u>無線設定 Wireless Setup</u>

 確保在開始無線連接設定之前,印表機已開啟。 如果電源開啟,電源指示燈閃爍,然後持續亮起。 Make sure printer is turned on before starting wireless connection setup. If the power is on, the ON lamp flashes and then remains lit.

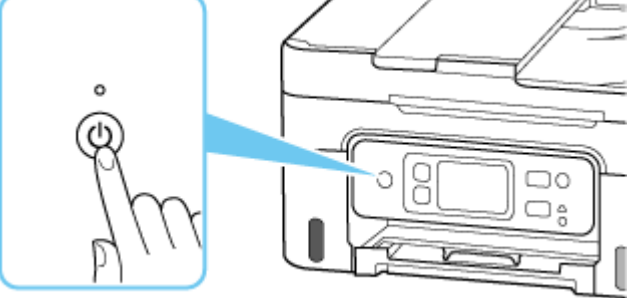

根據印表機的網路連接狀態,♥♥(網路)的外觀會有所不同。

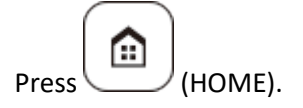

The appearance of 🕅 (Network) varies depending on the printer's network connection status.

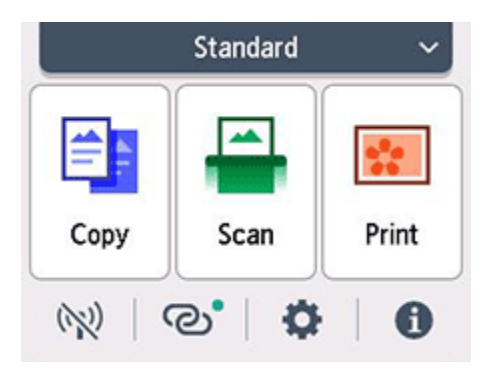

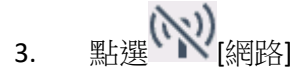

Tap (Network)

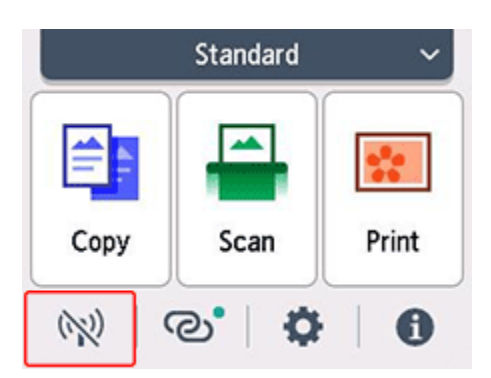

4. 點選 Wi-Fi

Tap **Wi-Fi** 

| LAN settings           |                 |  |  |
|------------------------|-----------------|--|--|
| *                      | Wi-Fi           |  |  |
| 2                      | Wireless Direct |  |  |
|                        |                 |  |  |
| Advanced Print details |                 |  |  |

5. 點選 Wi-Fi 設定

Tap Wi-Fi setup

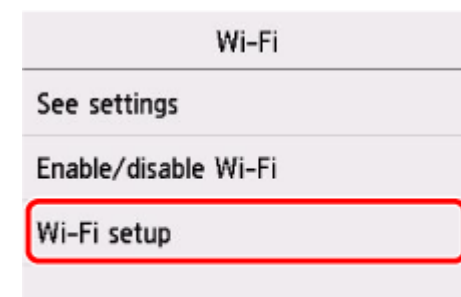

## 6. 點選**手動連接**

Tap Manual connect

| Wi-Fi setup              |
|--------------------------|
| Easy wireless connect    |
| Manual connect           |
| WPS (Push button method) |
| Other connection types   |
|                          |

## 7. 點選所用無線路由器

Tap your wireless router

| Select w        | ireless router |
|-----------------|----------------|
| Rotert, 2598    | 6              |
| Roate (_1876);  | NPND PSK       |
| Radie 1, MPA, J |                |
|                 | Search again   |

如果未找到您的路由器,請確定您的路由器設定符合以下打印機的規格:

If you do not find your router, please ensure your router setting meets the below printer requirement: a. 頻率 Frequency: 2.4GHZ

8. 點選輸入區域

Tap the input area.

| Enter pas      | sword       |
|----------------|-------------|
| characters     |             |
| STap here to e | enter text. |
| Show password  | ОК          |

9. 輸入密碼。文字輸入區分大小寫。

關於如何輸入字元和如何變更字元類型,請參見「<u>輸入數字、字母和符號</u>」(在新視窗中顯示)。 Enter the password. Text entry is case-sensitive.

For how to enter characters and how to change the character type, see "<u>Entering Numbers, Letters, and</u> <u>Symbols</u>" (appears in a new window).

| -             |     |      |    |
|---------------|-----|------|----|
|               | abc | def  | ×  |
| ghi           | jkl | mno  | ]  |
| pqrs          | tuv | WXYZ |    |
| <u>A</u> 5 10 | 仓   | . @- | ОК |

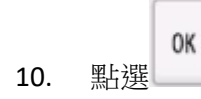

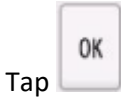

# 11. 點選 **OK** Tap **OK**.

| Enter pa      | issword |
|---------------|---------|
| characters    |         |
| ******        |         |
|               |         |
| Show password | ОК      |

12. 顯示以下螢幕時,請按 OK 按鈕。

When the following screen appears, press the **OK** button.

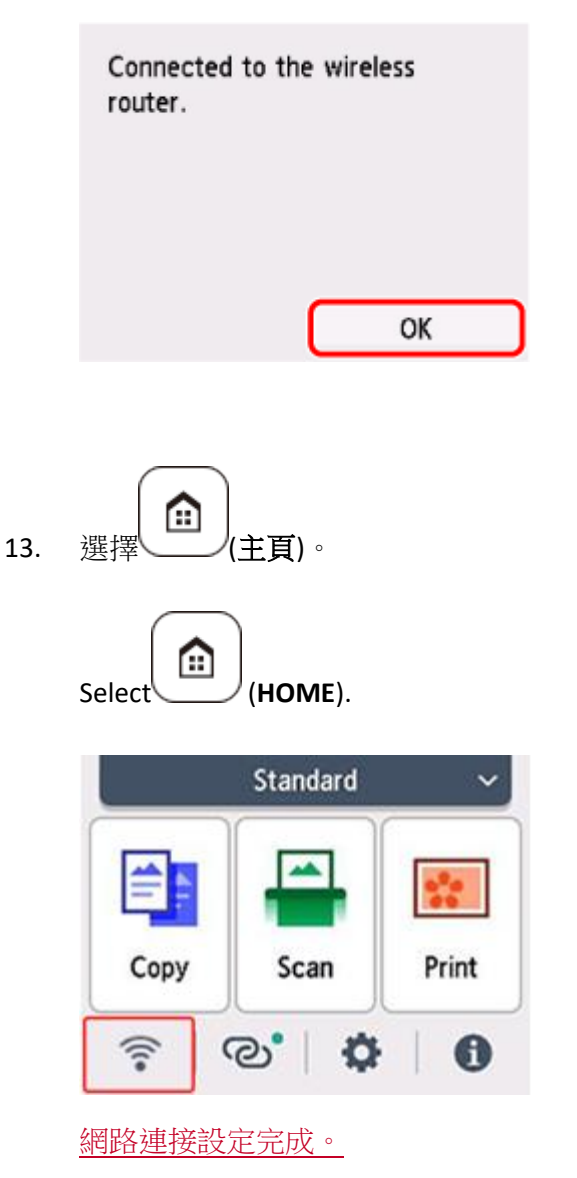

The network connection setup is now complete.

連接完成後, ? 會出現在螢幕左上方。

Once connection is complete, 🛜 appears at the upper left of the screen.

#### 下載及安裝步驟

## Driver download and Installation procedure

- 14. 到以下佳能網站並下載印表機的驅動程式
  Go to below Canon webpage and download the printer driver https://hk.canon/en/support/pixma%20g4780/model
- 選擇並下載以下檔案
  Choose and download below file
  G4780 series MP Driver Ver.x.xx (Windows)
- 按上面網頁內的〔Download〕,下載完成後開啟該檔案安裝
  Click [Download] in the webpage above, and then execute the file after download was completed

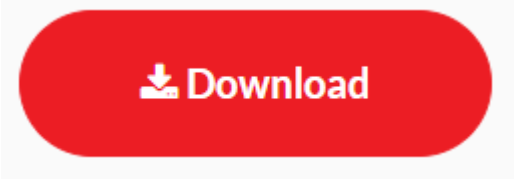

17. 按〔下一步〕

#### Click [Next]

| Canon IJ Driver Installer                                                                                   | ×   |
|----------------------------------------------------------------------------------------------------|-----|
| 歡迎進入驅動程式安裝程式。<br>本程式將在您的電腦上安裝驅動程式。<br>請將印表機連接到您的電腦並確認印表機已開啟,然後按一下 [下一步]。<br>本程式會暫時新增至 Windows 防火牆允許的應用程式清單。 |     |
|                                                                                                    |     |
|                                                                                                    |     |
|                                                                                                    |     |
|                                                                                                    |     |
| 設定                                                                                                    | 下一步 |

18. 選擇〔亞洲〕,按〔下一步〕

Select [Asia]; click [Next]

| Canon IJ Driver Installer     | X  |
|-------------------------------|----|
| 選擇居住地,然後按一下 [下一步]。            |    |
| 居住地(P):                       |    |
| 美國,加拿大,拉丁美洲<br>歐洲,中東,非洲<br>西班 |    |
| 太平洋地區                         |    |
|                               |    |
|                               |    |
|                               |    |
|                               |    |
|                               |    |
| न                             | 一步 |

# 19. 按〔是〕

Click [Yes]

| 終端使用者授<br>さま・ナマン                                               | 權合約                                                                                                    | , |
|----------------------------------------------------------------|----------------------------------------------------------------------------------------------------|---|
| 本使用授權合<br>您的軟體程式<br>」)的其他資料<br>是供用於列即<br>後提及的軟體<br>、Ohta-ku、To | 約是您(個人或實體)與 Canon Inc. 之間的授權合約(簡稱「合約」),是關於())隨同本合約提供給<br>、相關的電子或線上手冊及其更新(統稱「軟體」),())軟體或 Canon 噴墨印表機(簡稱「印表機<br>4或印表機的韌體更新(簡稱「資料更新」),及())隨同本合約提供或使用該軟體及其更新線上<br>的數位格式之文字、影像、圖示和其他視覺表示(本軟體除外)(簡稱「內容資料」)的合約。以<br>、資料更新和內容資料各自簡稱「官方授權軟體」。Canon 公司位於 30-2 Shimomaruko 3-chome<br>okyo 146-8501、Japan(簡稱「Canon」)。 |   |
| 畫管本合約中<br>5軟體」)。第<br>瞿軟體的授權                                    | 有任何相反的規定,官方授權軟體還包括本合約條款不適用的某些軟體棋組和資源庫(「第三<br>第三方軟體清單及其適用的使用條款可能在本合約結尾、相關說明文件(如使用者手冊)或官方授<br>資訊中指明。                                                                                                    |   |
| 安一下隨本合<br>司意遵守本合<br>5授權軟體將                                     | 約提供的按鈕,表示您接受本合約,安裝本官方授權軟體,或者使用本官方授權軟體,表示您<br>約的條款。如果您不同意接受本合約的條款,請不要按前述按鈕並立即關閉本安裝程式。本官<br>不會安裝,同時您將不再享有使用本軟體的權利。您僅能在遵守以下條款的情況下使用本官方                                                                                                    |   |

# 20. 選擇連接方法為 Wi-Fi 的打印機,按〔下一步〕

# Select the printer with connection method as Wi-Fi, click [Next]

|                 | 機,然後按一下 [下一步]。 |       |               |      |
|-----------------|----------------|-------|---------------|------|
| 11月19月1日表機:<br> | 序號(最後 5 位數)    | 連接方法  | IPv4 位址       | IPvé |
| series          | ****           | Wi-Fi | 192.168.1.133 | -    |
|                 |                |       |               |      |
| ¢               |                |       |               | >    |
| ٢               |                |       | 重新搜尋          | >    |

# 21. 正在安裝印表機驅動程式,請稍候

## Installing the driver, please wait

| Canon IJ Driver Installer |      | × |
|---------------------------|------|---|
|                           |      |   |
|                           |      |   |
|                           |      |   |
|                           |      |   |
|                           |      |   |
|                           | 正在安裝 |   |
|                           |      |   |
|                           |      |   |
|                           |      |   |
|                           |      |   |
|                           |      |   |
|                           |      |   |
|                           |      |   |

# 22. 安裝完成,按〔結束〕

# Driver installation was completed; click [Finish]

| Canon IJ Driver Installer |              |         | Х |
|---------------------------|--------------|---------|---|
| 驅動程式安裝成功。                 |              |         |   |
| 印表機名稱:                    | Canon series |         |   |
| 位置:                       |              |         |   |
| 留言:                       |              |         |   |
|                           |              |         |   |
|                           |              |         |   |
|                           |              |         | _ |
|                           |              | 變更印表機資訊 | 1 |
|                           |              |         |   |
| ☑設定為預設印表機                 |              |         |   |
|                           |              | 結束      |   |
|                           |              |         |   |

-完--End-